## Transfers

## Digital Banking

Transfers

From

To

Amount

Memo

## Steps to transfer money between accounts at your financial institution via the Business Mobile App:

- 1. Go to **Transfer** in the Business Mobile menu.
- 2. Select "From"
- 3. Eligible accounts display. If multiple Tax IDs are listed, select the **From Tax ID and account**.
- 4. Back on the Transfer screen, select "To".
- 5. Eligible accounts display. If multiple Tax IDs are listed, select the **To Tax ID and account**.
- 6. Enter the **amount** and **memo** (optional).
- 7. Select **Transfer** and the success screen displays.

| Cancel Transfer From                 |             | Cancel Transfer To                      |             | Transfers |                                 |
|--------------------------------------|-------------|-----------------------------------------|-------------|-----------|---------------------------------|
| My Coffee Shop<br>Select an Account: | ^           | My Coffee Shop                          | ~           | From      | Joint Savings<br>\$55,500.00    |
| My Checking<br>*7384                 | \$4,500.00  | My Food Truck                           | ~           |           | My Coffee Shop                  |
| Joint Savings<br>*7474               | \$55,500.00 | Personal Accounts<br>Select an Account: | ^           | То        | \$4,500.00<br>Personal Accounts |
| My Food Truck                        | ~           | My Checking<br>*7384                    | \$4,500.00  | Amount    | \$5,000.00                      |
| Personal Accounts                    | ~           | Joint Savings<br>*7474                  | \$55,500.00 |           |                                 |
|                                      |             | <b>Visa</b><br>*4587                    | \$10,000.00 | Memo      | dinner, rent, etc. (optional)   |
|                                      |             | Mortgage Loan<br>*2477                  | \$0.00      |           | Transfer                        |

## Notes:

- Transfers are immediate. Go to Business Banking web to schedule future-dated or recurring transfers.
- Available balance must cover the transfer amount.
- OneView transfers, if enabled by your financial institution, allow *the Primary Admin only* to move money between business and personal accounts.
- Transfers that must be supported by the FI host to work:
  - Cross-TIN transfers
  - Transfers from business deposit account to business loan
  - Transfers from personal deposit account to business loan
  - Transfers from business deposit account to personal loan

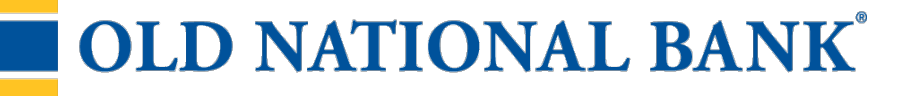